Автор: Леонова А. В. 05.06.2023 10:24

## Как получить услугу «Перераспределение земельных участков» через «Госуслуги»

Необходимость в перераспределении земельных участков возникает по разным причинам. Чаще всего, собственник обращается по этому вопросу тогда, когда возникает проблема, которую удобно решить путем перераспределения земельных участков. Например, изломанная линия границы; вклинивания смежных участков; подвод коммуникаций; неудобный подход или подъезд; дом, который уже построен выходит за предельно допустимые границы от забора.

За получением услуги «Заключение соглашения о перераспределении земель и (или) земельных участков, находящихся в муниципальной собственности и государственная собственность на которые не разграничена, и земельных участков, находящихся в частной собственности » теперь необязательно обращаться лично в отдел земельных отношений комитета по управлению муниципальным имуществом и экономике муниципального образования городской округ «Охинский». Муниципальную услугу можно получить в электронном виде на Едином портале государственных услуг («Госуслуги»)

, не выходя из дома.

Для получения услуги заявителю необходимо войти в личный кабинет на сайте <u>www</u> <u>.</u> <u>g</u> <u>osuslugi</u>

## <u>·</u> ru

, используя свой логин и пароль, при отсутствии учетной записи – предварительно зарегистрироваться.

1) На главной странице в строке поиска введите запрос «перераспределение земельных участков», бот-помощник предложит «перераспределение земельных участков», нажмите «начать».

2) Вам будут предложены на выбор цели обращения. Выберите интересующий вас запрос.

Автор: Леонова А. В. 05.06.2023 10:24

3) Заполните формы, следуя подсказкам, загрузите необходимые документы.

4) После заполнения всех необходимых полей на появившейся карте Сахалинской области или в меню слева выберите «Комитет по управлению муниципальным имуществом и экономике муниципального образования городской округ «Охинский» Сахалинской области и отправляйте заявление.

5) Отслеживайте информацию о ходе предоставления услуги в Личном кабинете Портала государственных услуг. Результат услуги придет в ваш Личный кабинет Портала государственных услуг.

Также получить услугу можно перейдя по ссылке: <u>https://www.gosuslugi.ru/600130/1/form</u>